# **Student Printing**

## WI-FI PRINTING

Students can now Wi-Fi print to printers in the Learning Center and Library. Once logged in to print.eastcentral.edu from your device you can go to the print selection at the top and install the web printer software.

Then drag and drop the file or choose the file from the appropriate location and upload it. Select the file and hit next.

| > Print D            | iractly From Your PC           |                     |                      |                    | х    |
|----------------------|--------------------------------|---------------------|----------------------|--------------------|------|
| Download             | and install the web printer to | print directly from | your PC              |                    |      |
| Install              | Web Printer                    |                     |                      |                    |      |
|                      | 100 1 100                      |                     |                      |                    |      |
| 1                    |                                |                     |                      |                    |      |
|                      |                                |                     |                      |                    |      |
| Select Docun         | nent                           |                     |                      |                    |      |
|                      |                                |                     |                      | PORT               |      |
| Name                 |                                |                     |                      | Expires            | Size |
|                      |                                | 1                   | There are no docume  | nts                |      |
|                      |                                |                     |                      |                    |      |
|                      |                                | Partie Killer Mar   | a la tinta al al sea | of The In Delayed  |      |
|                      |                                | Unity rives rive    | e to oprovid or Dee  | ci Pile to Opicalo | 1    |
| Supported file types |                                |                     | 7                    |                    |      |
|                      |                                |                     |                      |                    |      |

You will then select the appropriate printer you want to print to from the dropdown box.

| 😧 😫 Print 🗟                             | Balances 🙀 Release                                                 | History            | Reports    |                        | User + |
|-----------------------------------------|--------------------------------------------------------------------|--------------------|------------|------------------------|--------|
| Print Dire<br>Download ar<br>Install We | ectly From Your PC<br>nd install the web printer to p<br>b Printer | rint directly from | i your PC: |                        | ×      |
| Print Documen                           | t                                                                  |                    |            | Beach.jpg              |        |
| Printer:                                | - Select -                                                         |                    |            | tor gat                |        |
| Copies:                                 | 1                                                                  |                    |            |                        |        |
| Pages per sheet                         | 1 2 4 6 9                                                          | 16                 |            |                        |        |
| Page range:                             | ● All<br>○ [ e.g., 2, 3-5, odd                                     |                    |            |                        |        |
|                                         |                                                                    |                    |            | Previewing Page 1 of 1 |        |

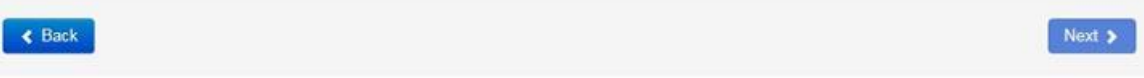

< >

Click the "NEXT" button in the lower right of the screen to send the file to the selected printer.

| Document        | t                            | Beach jpg      |
|-----------------|------------------------------|----------------|
| Printer:        | Rh16d5110 on LABPRINT        |                |
|                 | Ready 0 job(s) in queue      | and the second |
| Copies:         | 1                            | 1919           |
| Pages per sheet | 1 2 4 6 9 16                 |                |
| Print on:       | One side                     |                |
| Color mode:     | Color Grayscale              |                |
| Page range:     | ● All<br>○ e.g., 2, 3-5, odd |                |
| Paper tray:     | As Per Printer Settings      |                |
| Paper tray:     | As Per Printer Settings      |                |

A confirmation will appear and ask if you are sure you want to print the document. If you are sure you want to print, click on the "PRINT NOW" button to release the job to the selected printer. You will receive this confirmation screen to let you know your job was released to the printer.

| 😧 🛓 Print 🍙 B                                      | alances 🧱 Release 📸 History 🐻 Reports                                                    | User 🗸    |
|----------------------------------------------------|------------------------------------------------------------------------------------------|-----------|
| Print Direc<br>Download and<br>Install Web         | tly From Your PC<br>I install the web printer to print directly from your PC.<br>Printer | ×         |
| Success! Your job is read                          | y to be printed.                                                                         | ×         |
| Printer:<br>Document:<br>Total Pages:<br>Job Cost: | rh19d5110<br>Beach.jpg<br>1<br>\$0.25                                                    |           |
| Cancel                                             |                                                                                          | Print Now |

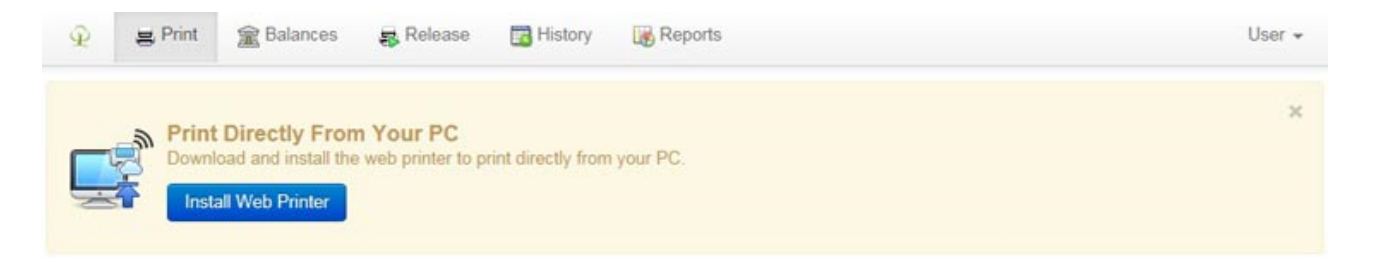

#### Success! File printed successfully

×

#### Select Document

| Name                          |                              |                       | Expires   | Size                          |        |
|-------------------------------|------------------------------|-----------------------|-----------|-------------------------------|--------|
| <ul> <li>Beach.jpg</li> </ul> |                              |                       | in 2 days | 33.5 KB                       | ×      |
|                               | Drop Files Here to Upload or | Select File to Upload | ]         | en nors annes an ser staan 19 |        |
| Supported file types          |                              |                       |           |                               |        |
|                               |                              |                       |           | I                             | Next > |

# To CHECK BALANCE

# Log in to print.eastcentral.edu with Username and Password

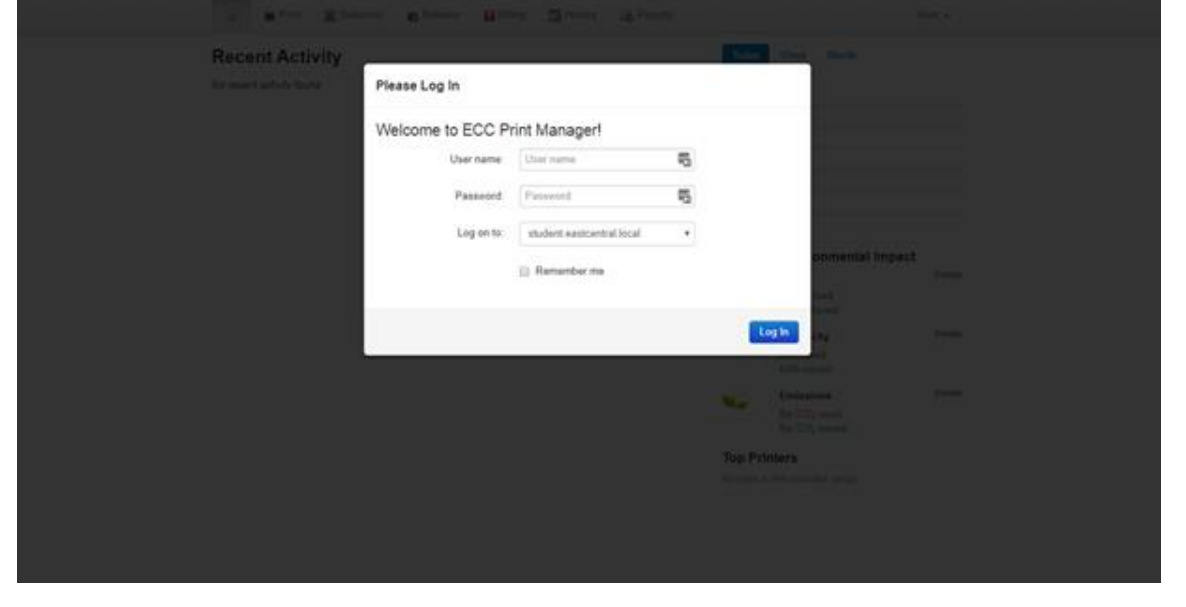

### Once you log on you will see your home page to check your balance:

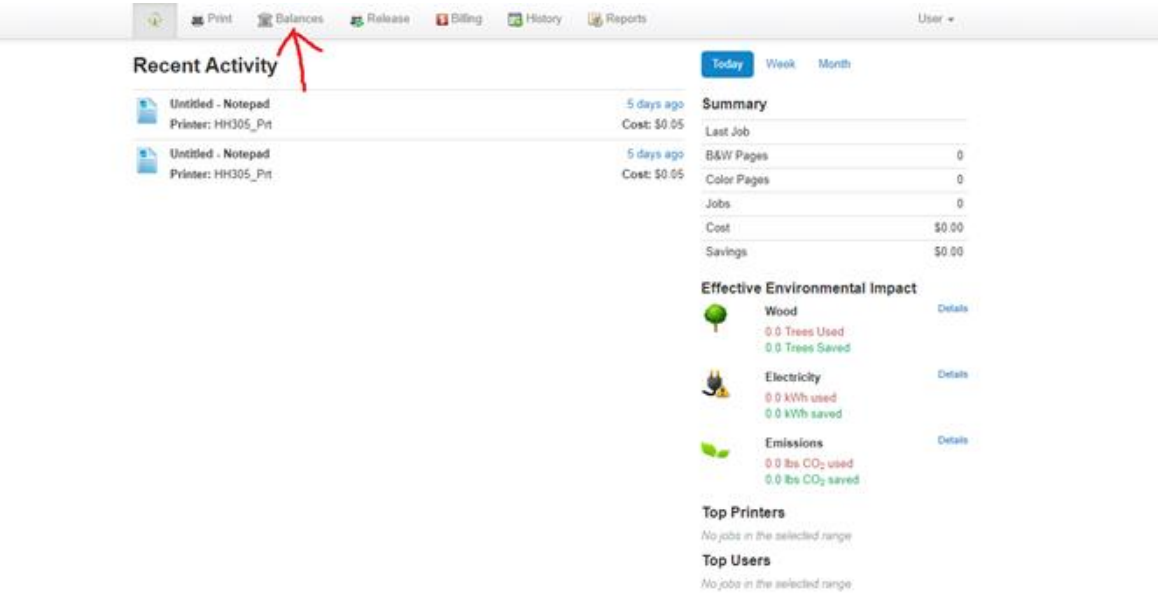

It will show your primary balance and paid balances. Primary is the free printing you get each semester. Once the primary is depleted you will need to go to the cashier or library to add to your to your paid account.

|            | Name    | Balance | Last Updated    | Next Update |
|------------|---------|---------|-----------------|-------------|
| ۲          | Primary | \$10.00 | 1/7/19 12:05 PM |             |
| $\bigcirc$ | Paid    | \$0.00  |                 |             |